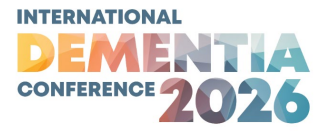

### Welcome to the abstract submission portal

To begin the submission process, first fill in the fields in the **Contact information** tab. After that, additional tabs will appear that will enable you to progress.

### Before you get started...

Please note:

- You may submit a total of four (4) abstracts.
  - Start a new one in the Abstract submission portal using the tab called Start new abstract(s).
  - Edit existing ones using the tab Edit draft abstract(s).
  - View your completed submissions using the tab **Edit draft abstract(s)**. You can make changes until 5pm AEDT Wednesday, 22 October 2025.
- Make sure to press the button **Save as draft** to save your progress before leaving the page.
- After the Presentation Portal closes on 22 October 2025, no further changes can be made except by the Conference Team.

If you experience any difficulties or would like support with the abstract submission process, please email <u>conference@dementia.com.au</u>

### **Step 1: Update Contact Information**

You must update your contact information and set a **Group Contact** (who will be receiving communication on behalf of the group) before you can submit a presentation. Please click on the **Create Contact** button below to begin.

a. Elect the number of Abstract Authors. If you have more than five (5) Abstract Authors, please contact the Conference Team. Once you are done, click the **Next** button.

| Please update the contact | ct information for your | Abstract Authors |      |
|---------------------------|-------------------------|------------------|------|
| Abstract Author(s)        |                         |                  |      |
| Number of Author(s)       | 3                       | × *              |      |
|                           | First Name              | Last Name        |      |
| (Group Contact) 1. •      | Author                  | 1                |      |
| 2. *                      | Author                  | 2                |      |
| 3. *                      | Author                  | 3                |      |
|                           |                         |                  | Next |

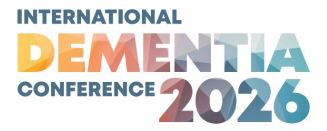

Next, fill in the information regarding your first Abstract Author – your Group Contact. You will also be required to upload a photo (max. 1MB) of your first Abstract Author. You may choose to nominate an additional Email Address to receive your communications e.g. administrative staff. Once you are done, click the Next button.

| Contact Details                |                         |
|--------------------------------|-------------------------|
| Title*                         | Dr -                    |
| First Name*                    | Author                  |
| Last Name*                     | 1                       |
| Email Address*                 | example@dementia.com.au |
| Verify Email Address*          | example@dementia.com.au |
| Additional Email Address       | admin@dementia.com.au   |
| Organisation*                  | HammondCare             |
| Position*                      | Example                 |
| Professional<br>Qualifications | Official Tester         |
| Mobile Phone*                  | 1234567890              |
| Author photo*                  | Add/Replace Photo       |
| Work Address                   |                         |
| Address*                       | 123 Example Street      |
| City*                          | Example City            |
| Country*                       | Australia -             |
| State*                         | NSW                     |
| Postcode*                      | 2000                    |

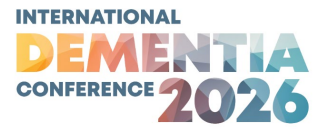

c. If you have only one Abstract Author, click the Submit button. If you have more than one Abstract Author, repeat the previous step for each of the Abstract Authors by clicking the Register button. If you wish to edit the number or names of your Abstract Authors, click Edit Group. Once you are done, click the Submit button.

| Author details                                                        |                 |           |  |  |  |  |  |
|-----------------------------------------------------------------------|-----------------|-----------|--|--|--|--|--|
| Please review the author contact details and click submit to continue |                 |           |  |  |  |  |  |
| Contact                                                               | Status          |           |  |  |  |  |  |
| Author 1                                                              | Completed       | Edit/View |  |  |  |  |  |
| Author 2                                                              | To Be Completed | Register  |  |  |  |  |  |
| Author 3                                                              | To Be Completed | Register  |  |  |  |  |  |
| Edit Group                                                            |                 |           |  |  |  |  |  |
|                                                                       |                 |           |  |  |  |  |  |

# Step 2: Click Submit New Abstract(s)

Start by entering your Title (max. 100 words).

| 🗸 Title                           | Abstract title        |                                        | Draft                  |
|-----------------------------------|-----------------------|----------------------------------------|------------------------|
| Themes                            | Title can not be long | ger than the specified number of words |                        |
| <b>x</b> Authors and affiliations | Title                 | This is my title                       |                        |
| Abstract content                  |                       |                                        | /                      |
| Additional information            |                       | Word limit 100                         | Word count 4           |
| Review                            |                       |                                        |                        |
| Submit                            |                       |                                        | Save as draft Continue |

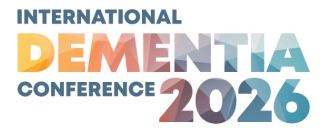

### Step 3: Theme

Select your Theme using the drop-down list.

| 🗸 Title                           | Themes                                            |                                                              | Draft    |
|-----------------------------------|---------------------------------------------------|--------------------------------------------------------------|----------|
| Themes                            | Choose a theme for your a found on the Conference | abstract from the list below. Detailed descriptions of Theme | s can be |
| <b>x</b> Authors and affiliations | found on the conference                           | nonrepage.                                                   |          |
| Abstract content                  | Theme                                             | ~                                                            |          |
| Additional information            |                                                   |                                                              |          |
| Review                            |                                                   | Save as draft                                                | Continue |
| Submit                            |                                                   |                                                              |          |

### **Step 4: Author Affiliation**

Add more affiliation fields if you are connected with more than one organisation. The number corresponding to each field will be used in the Abstract Author(s) section below to connect the authors to the correct affiliations.

| ✓ Title                                                                                                    |              | Author affiliation(s)                                                                                                    |                                                                                                    | Draft           |  |  |
|----------------------------------------------------------------------------------------------------|--------------|----------------------------------------------------------------------------------------------------|----------------------------------------------------------------------------------------------------|-----------------|--|--|
| ✓ Themes                                                                                                    |              | 1 Enter the name of the author's organisation or institution                                                                                                    |                                                                                                    |                 |  |  |
| * Authors and                                                                                                  | affiliations | . Enter the name of the author's organisation of histitution.                                                                                                    |                                                                                                    |                 |  |  |
| Abstract conter                                                                                                | nt           | You will be required to enter the number of this affiliation (e.g. 1) in the corresponding <u>Affiliations</u> field in the <b>abstract authors</b> section below. If an author has multiple affiliations, enter multiple numbers separated by commas |                                                                                                    |                 |  |  |
| Additional infor                                                                                               | mation       |                                                                                                    |                                                                                                    |                 |  |  |
| Review                                                                                                    |              | only (e.g. 1,2,3,4).                                                                                                    |                                                                                                    |                 |  |  |
| Submit                                                                                                    |              | Note: <b>At least one (1)</b> a                                                                                                    | ffiliation is required per author. Please enter<br>f you are not affiliated with an organisation o | "Self" or<br>vr |  |  |
|                                                                                                    |              | institution.                                                                                                    | you are not anniated with an organisation o                                                        | ,               |  |  |
|                                                                                                    | (            | 1                                                                                                    |                                                                                                    | ×               |  |  |
| Affiliations: example                                                                                          |              | Affiliation                                                                                                    | HammondCare                                                                                        |                 |  |  |
| I want to show that Author 1                                                                                   | is an        | City/Suburb/Town                                                                                                    | Example City                                                                                       |                 |  |  |
| author and is going to be pre                                                                                  | senting      | State                                                                                                    | NSW                                                                                                |                 |  |  |
| this paper. She is affiliated wi                                                                               | ith two      | Country                                                                                                    | Australia                                                                                          |                 |  |  |
| Dementia Sunnort Australia                                                                                     | ea           |                                                                                                    |                                                                                                    |                 |  |  |
| Dementia Support Australia                                                                                     | (            | 2                                                                                                    |                                                                                                    | ×               |  |  |
| Autor 2 is also an author but                                                                                  | is not       |                                                                                                    |                                                                                                    |                 |  |  |
| going to be presenting. He is                                                                                  | only         | Affiliation                                                                                                    | Dementia Support Australia                                                                         |                 |  |  |
| affiliated with HammondCare                                                                                    | 2.           | City/Suburb/Town                                                                                                    | Example City                                                                                       |                 |  |  |
| • Up to three (3) presenting<br>authors may be elected using the<br>tick box: <i>Is this Author presenting</i> |              | State                                                                                                    | NSW                                                                                                |                 |  |  |
|                                                                                                    |              | Country                                                                                                    | Australia                                                                                          |                 |  |  |
| this Paper?                                                                                                    |              |                                                                                                    |                                                                                                    |                 |  |  |
|                                                                                                    |              |                                                                                                    | •                                                                                                  | dd affiliation  |  |  |
|                                                                                                    |              |                                                                                                    |                                                                                                    |                 |  |  |

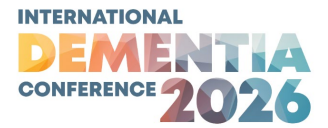

## **Step 5: Abstract Authors**

You may enter details for as many authors as necessary. Please add the correct affiliation numbers from the field in Step 4.

#### Abstract author(s)

If there is more than one person who is an author of this abstract, please add to this section. Note that all communications from the conference will only go to the first listed author. You may list authors who are not going to be physically in attendance.

1. Enter the author's details below.

Please remember to enter the number corresponding to the affiliation listed above in the author affiliation section.

| 1             |                         | + × |
|---------------|-------------------------|-----|
| Tle           | Dr                      |     |
| First name    | Author                  |     |
| Last name     | 1                       |     |
| Presenter     |                         |     |
| Organisation  | HammondCare             |     |
| Position      | Example                 |     |
| Primary email | example@dementia.com.au |     |
| Affiliations  | 1,2                     |     |

| 2             |                         | † ×          |
|---------------|-------------------------|--------------|
| Tle           | Dr                      |              |
| First name    | Author                  |              |
| Last name     | 2                       |              |
| Presenter     |                         |              |
| Organisation  | HammondCare             |              |
| Position      | Example                 |              |
| Primary email | example@dementia.com.au |              |
| Affiliations  | 1                       |              |
|               |                         | • Add author |

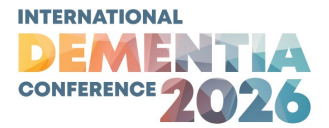

# Step 6: Abstract bio(s)

Please write your author bios under each author's name (up to five (5) authors), up to 100 words. If you require additional space, please contact the Conference Team on <u>conference@dementia.com.au</u>

### Author bio(s)

Enter the bios for **all presenting** authors. Limited to 100 words per presenting author. If you require additional space, please contact the Conference Team. For multiple presenting authors, please name and list bios accordingly within the space below.

| Biography                                               |                                                        | Au<br>Bic<br>Au<br>Bic | thor 1 - Name of<br>ography of the fir<br>thor 2 - Name of<br>ography of the se | first speaker<br>st speaker<br>second sp<br>cond spea | ker<br>Deaker<br>ker |          |          |
|---------------------------------------------------------|--------------------------------------------------------|------------------------|---------------------------------------------------------------------------------|-------------------------------------------------------|----------------------|----------|----------|
|                                                         |                                                        |                        | Word limit 20                                                                   | 00                                                    | W                    | ord coun | t 24     |
|                                                         |                                                        |                        |                                                                                 |                                                       | Save a               | is draft | Continue |
| Biographies: e                                          | example                                                |                        |                                                                                 |                                                       |                      |          |          |
| Name of first                                           | speaker                                                |                        |                                                                                 |                                                       |                      |          |          |
| Biography of                                            | first speaker                                          |                        |                                                                                 |                                                       |                      |          |          |
| Name of seco                                            | nd speaker                                             |                        |                                                                                 |                                                       |                      |          |          |
| Biography of etc                                        | second speaker,                                        |                        |                                                                                 |                                                       |                      |          |          |
| Up to five (5)<br>include their                         | authors may<br>biographies here                        | e                      |                                                                                 |                                                       |                      |          |          |
| at a maximun<br>you require a<br>please contac<br>Team. | n of 100 words.<br>dditional space,<br>t the Conferenc | it<br>e                |                                                                                 |                                                       |                      |          |          |

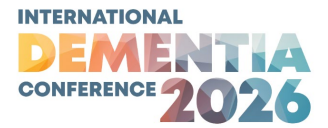

## Step 7: Abstract Content

Enter up to 200 words in the Abstract Content field, and upload a two-minute video that provides a brief introduction to the author(s) and the abstract. We prefer you to upload your video to YouTube and provide us with a shareable link. We will provide instructions on how to do this in due course.

| <ul> <li>✓ Title</li> <li>✓ Themes</li> <li>✓ Authors and affiliations</li> </ul> | Abstract content<br>Please enter your abstract<br>words in length.                                                                                                    | Draft<br>t content in the space provided below. Abstracts are limited to 200                                                                                                    |
|-----------------------------------------------------------------------------------|----------------------------------------------------------------------------------------------------|----------------------------------------------------------------------------------------------------|
| Abstract content                                                                  | Content                                                                                                    | Special character keyboard                                                                                                    |
| Additional information                                                            |                                                                                                    | This is my abstract                                                                                                    |
| Review                                                                            |                                                                                                    |                                                                                                    |
| Submit                                                                            |                                                                                                    |                                                                                                    |
|                                                                                   |                                                                                                    | // Word limit 200 Word count 4                                                                                                    |
|                                                                                   | Video link<br>A two-minute video clip<br>introduction to the prese<br>or Vimeo and provide an<br>under video details. Whe<br>the embed code and sha<br>the shareable link stays<br>us if you have questions | is required as a part of your submission, which includes a brief<br>enter/s and the abstract. Ideally you will host your video on YouTube<br>n embeddable link. Make sure you have selected 'allow embedding'<br>en you click on share video, you will have the option to embed. Copy<br>are with us. We will accept video files sent by other means. Make sure<br>live until Thursday, 20 November 2025 and has not expired. Contact<br>to |
|                                                                                   | Insert a shareable link to                                                                                                    | o your video below:                                                                                                    |
|                                                                                   | Video Link*<br>Maximum 200 charact                                                                                                    | www.googledrive.com/example/share/8765<br>ters                                                                                                    |
|                                                                                   |                                                                                                    | Save as draft Continue                                                                                                    |

# **Step 8: Additional Information**

Please indicate your permission to release the presentation and allow media approaches via the drop-down menu.

| ✔ Title                    | Additional information           |            |               | Draft    |
|----------------------------|----------------------------------|------------|---------------|----------|
| ✓ Themes                   | Permission to release pr         | esentation |               |          |
| ✓ Authors and affiliations | Permission to release            | Yes        | ~             |          |
| ✓ Abstract content         | presentation<br>*                |            |               |          |
| Additional information     |                                  |            |               |          |
| Review                     | Permission for media ap          | proach     |               |          |
| Submit                     | Permission for media<br>approach | Yes        | ~             |          |
|                            | •                                |            | 22            |          |
|                            |                                  |            | Save as draft | Continue |

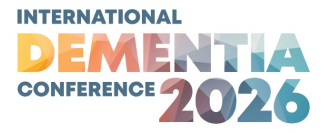

### **Step 9: Review**

Below is the final layout of your submission. From here you may **Save as draft** and come back to it later, or press **Continue** to view Terms & Conditions before completing your submission.

Once you have completed your submission, you can make changes until 5pm AEDT Wednesday, 22 October 2025. No further changes can be made after 22 October 2025 except by the Conference Team. Please get in touch at conference@dementia.com.au.

You may submit a total of four (4) abstracts.

| <ul> <li>✓ Title</li> <li>✓ Themes</li> <li>✓ Authors and affiliations</li> <li>✓ Abstract content</li> <li>✓ Additional information</li> <li>Review</li> <li>Submit</li> </ul> | eview subr<br>elow is a sum<br><b>his is my</b><br>ais is my abst<br><b>A</b> <sup>1,2</sup> , 2 A <sup>1</sup><br>HammondCar<br>Dementia Sup<br>Ready to sub | mission<br>mary of your submis<br>y title<br>tract<br>re, Example City NSV<br>pport Australia , Exam<br>omit | sion. Any sections that are st<br>V, Australia<br>mple City NSW, Australia                                            | ill required are noted                                | Draft<br>J in red.<br>Continue |
|----------------------------------------------------------------------------------------------------|----------------------------------------------------------------------------------------------------|----------------------------------------------------------------------------------------------------|----------------------------------------------------------------------------------------------------|-------------------------------------------------------|--------------------------------|
| <u>Authors: example</u><br>The names of authors who are<br>presenting the paper are in <b>bold</b> .<br>Authors who are <i>not</i> presenting a<br>listed here in regular font. | are also                                                                                                    |                                                                                                    | Affiliations: example<br>Here is where your auth<br>will be listed, with refere<br>You may have multiple a<br>author. | ors' affiliations<br>ence numbers.<br>ffiliations per |                                |